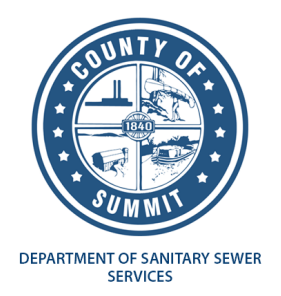

## Utility Billing Customer Self-Service Instructions to Pay Your Bill

## UTILITY BILLING SUMMARY

After logging in to your account, select Citizen Self Service and under Utility Billing, select Account Summary.

The Account Summary page provides links to sign up for EFT Automatic Payments as well as make a single payment. Here you can click "**Sign up for EFT Automatic Payments**" OR pay via credit card or eCheck by clicking on **Pay Now** as indicated in the below diagram.

| Θ                            |                                                            |                                                   |         |  |  |  |
|------------------------------|------------------------------------------------------------|---------------------------------------------------|---------|--|--|--|
| Home<br>Citizen Self Service | Utility Billing<br>Account Summa<br>Link to Account Sign u | ry<br>o for EFT Automatic Payments   Manage Bills |         |  |  |  |
| Utility Billing              | Billing Account                                            |                                                   |         |  |  |  |
|                              | Service Address                                            | 100 TYLER ST                                      |         |  |  |  |
| Accounts                     | Account Number                                             | 8123746                                           |         |  |  |  |
| Manage Bills                 |                                                            |                                                   |         |  |  |  |
| Account Summary              | Your Current Balance                                       |                                                   |         |  |  |  |
|                              | Amount Due Now                                             | \$117.82                                          | Pay Now |  |  |  |
| Automatic EFT Payments       | Payment Due Date                                           | 2/10/2023                                         |         |  |  |  |

## **Pay Now**

After selecting "Pay Now" to make a one-time payment, click "Add to Cart"

| 0                      |                                 |                       |           |          |          |         |                                       | (0) 🛒               | θ           |
|------------------------|---------------------------------|-----------------------|-----------|----------|----------|---------|---------------------------------------|---------------------|-------------|
| Home                   | Utility Billing<br>Manage Bills |                       |           |          |          |         | Sign up for EFT Automatic Paym        | tents   Account Sum | amary       |
| Citizen Self Service   | Service Address                 | 100 TYLER ST          |           |          |          |         |                                       |                     |             |
|                        | Account Number                  | 8123746               |           |          |          |         |                                       |                     |             |
| Utility Billing        | As of                           | 11/22/2023            |           |          |          |         |                                       |                     |             |
| Accounts               |                                 |                       |           |          |          |         |                                       |                     |             |
| Manage Bills           | Outstanding Bills (oil yea      | rs 1989 to 2029 only) |           |          |          |         |                                       | Show Pa             | ut. Bills ¥ |
| Account Summary        | Pay Bill                        | Bill                  | Bill Date | Pay By   | Charges  | Pending | Balance Due                           | De                  | rtails      |
| Automatic EET Daumonte | 5                               | 502804                | 1/30/2023 | 2/9/2023 | \$117.82 | \$0.00  | \$117.82                              | Bitt 🕏              | etails      |
| Automatic EFT Payments |                                 |                       |           |          |          |         | Total Due: \$117.82                   |                     |             |
| Contact Us             |                                 |                       |           |          |          |         | select bills you would like to pay no | Add to Ca           | et<br>Cort  |

Once the item is in the cart, move your cursor to the cart icon and hover until you see "Review Cart/ Checkout". Select **Checkout.** 

| 0                            |                                                                                                    |                             |           |          |          |         |                     |                     | <b>፲፰</b> (1) 🛛 😝                                                       |
|------------------------------|----------------------------------------------------------------------------------------------------|-----------------------------|-----------|----------|----------|---------|---------------------|---------------------|-------------------------------------------------------------------------|
| Home<br>Citizen Self Service | Utility Billing           Manage Bills           Statistics 50304 was added to your shopping cart.           So provide with payment, click "why Cart Then click "Checkourt." |                             |           |          |          |         |                     | Revie Cart Overland |                                                                         |
| Utility Billing              | Service Address                                                                                                    | 100 TYLER ST                |           |          |          |         |                     |                     |                                                                         |
|                              | Account Number                                                                                                    | 8123746                     |           |          |          |         |                     |                     |                                                                         |
| Accounts                     | As of                                                                                                    | 11/22/2023                  |           |          |          |         |                     |                     |                                                                         |
| Manage Bills                 |                                                                                                    |                             |           |          |          |         |                     |                     |                                                                         |
| Account Summary              | Outstanding Bills (:                                                                                                    | il years 1969 to 2029 only) |           |          |          |         |                     |                     | Show Past Bills #                                                       |
| Automatic EFT Payments       | Pay Bill                                                                                                    | Bill                        | Bill Date | Pay By   | Charges  | Pending | Balance Due         | Details             |                                                                         |
| Contact Us                   | 2                                                                                                    | 502804                      | 1/30/2023 | 2/9/2023 | \$117.82 | \$0.00  | \$117.82            | <b>Bill Details</b> |                                                                         |
| connect of                   |                                                                                                    |                             |           |          |          |         | Total Due: \$117.82 |                     |                                                                         |
|                              |                                                                                                    |                             |           |          |          |         |                     | select b            | Add to Cart<br>ills you would like to pay now, then click "Add to Cart" |

Once you select Checkout, you will be directed to "Automatic Credit Card Payments"

Here you can choose to "enroll" in Automatic credit card payments **OR** by selecting "**continue**", you can select another payment method.

| 0                    |                                                                                                    |            |                                                 |                 | 0 |  |  |
|----------------------|----------------------------------------------------------------------------------------------------|------------|-------------------------------------------------|-----------------|---|--|--|
| Home                 | Automatic Credit Card Payments<br>Manage your enrollments in the automatic credit card payment system (optional)                                                                                                    |            |                                                 |                 |   |  |  |
| Citizen Self Service | As a convenience to you, we offer an optional "Automatic Credit Card Payment" service, It you wish to use this service, this page allows you to enroll or delete enrollments based on different bill types you pay on a regular basis. Enrollment status can either be Pending or Fully Enrolled. If pending, then you will still be required to make payments manually until full enrollment is achieved. |            |                                                 |                 |   |  |  |
| Utility Billing      | Current enrollments                                                                                                    |            |                                                 |                 |   |  |  |
|                      | Bill Category                                                                                                    | Account ID | Status                                          |                 |   |  |  |
|                      | U8 Services - General                                                                                                    | 8123746    | Not enrolled in automatic credit card payments. | enrol           |   |  |  |
|                      |                                                                                                    |            |                                                 | Continue Cancel |   |  |  |

After clicking "continue" you will be directed to the Payments Program where you can select to enter a credit card or eCheck. The "service fee" will populate under the summary once a method of payment is selected.

Once, the payment method is selected, you will be required to enter your credit card information or checking account information to process the payment.

| Payments   Summit County [Impl2] |                                                                                      |                                                                                          |
|----------------------------------|--------------------------------------------------------------------------------------|------------------------------------------------------------------------------------------|
|                                  | Enter your payment information                                                       | Summary                                                                                  |
|                                  | When would you like to pay?  Now Later                                               | Subtotal \$117.82<br>An additional fee may be charged based on your<br>method of payment |
|                                  | How are you going to pay? O Enter new credit card O Enter new eCheck                 |                                                                                          |
|                                  | Where should we send your receipt? Email for receipt*                                |                                                                                          |
|                                  | You will not be charged until you review your payment on the next step Back Continue | Ę                                                                                        |